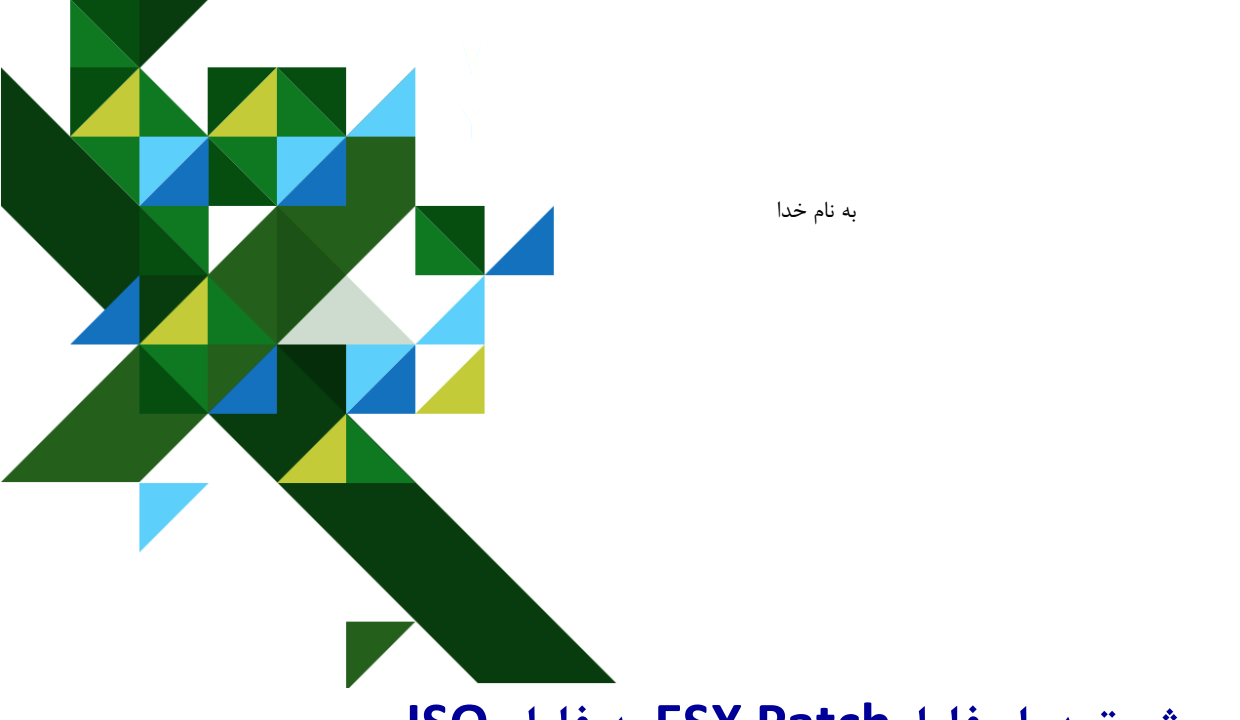

# روش تبدیل فایل ESX Patch به فایل ISO

## (ZIP to ISO BY VMware Power CLI)

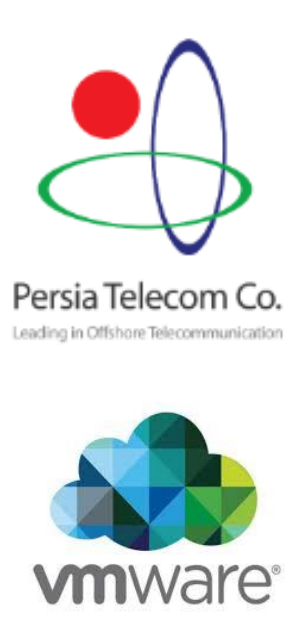

اسفند **1396** گرد آورنده : محمد ناظری

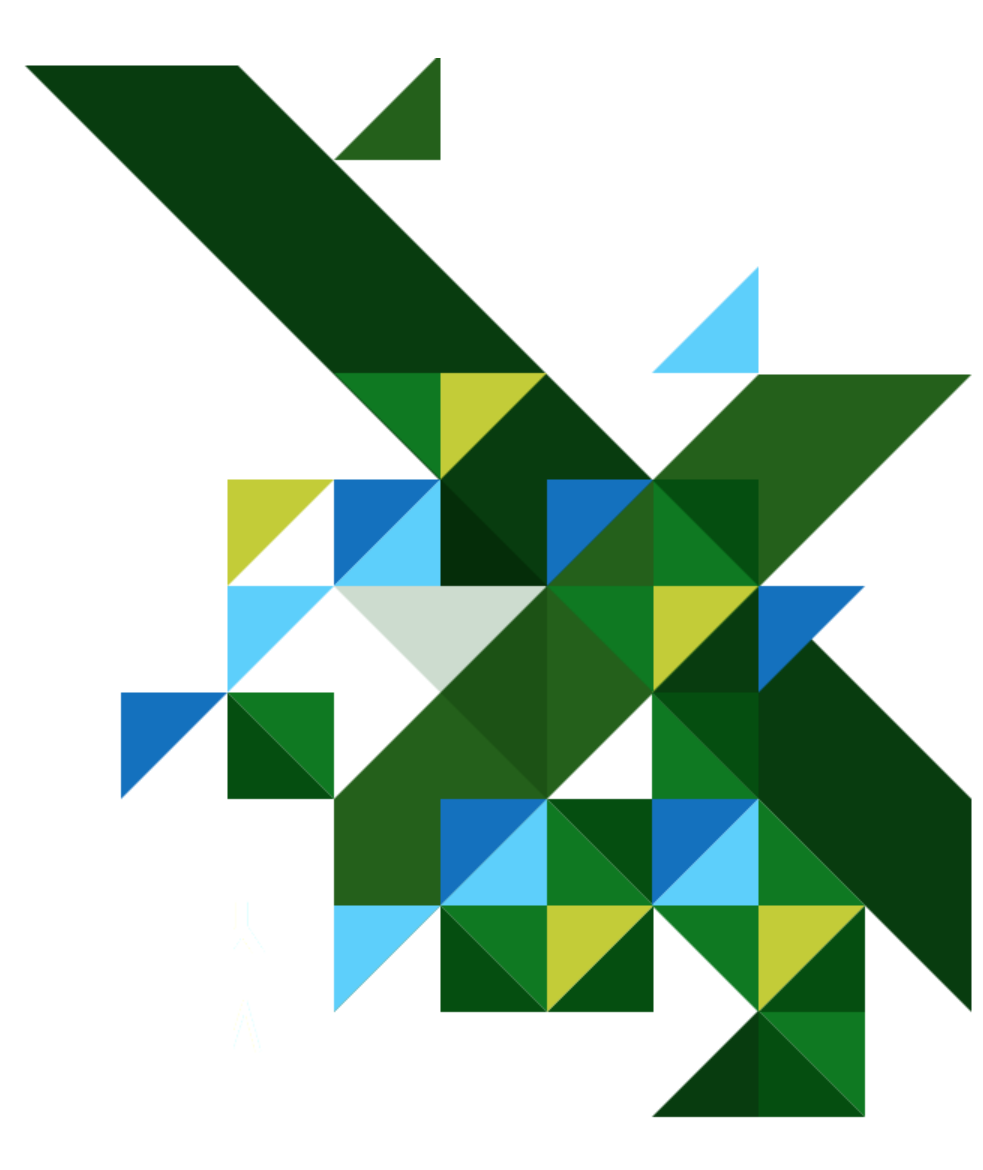

Vmwareبه منظور رفع خیلی از مشکلات چه امنیتی و .. Patch های بروزرسانی انتشار می دهد خیلی از patch های ابدیت را به صورت فایل ZIPانتشار می دهد. اما وقتی ما فایل را به صورت ISO می خوایم . که کلی باید بگردیم و دانلود کنیم . (شایدم پیدا نکنیم)

در این مقاله ما می خواهیم دانلود آخرین patch را دانلود کنیم سپس با استفاده از چند دستور PowerCLI در نهایت، یک فایل نصب ISO برای VMware ESXi Hypervisor تولید خواهیم کرد.

شما با استفاده از فایل ISO به راحتی می توانید Host خود را آپدیت کنید, البته با استفاده از همون ZIP فایل هم می شود اگر چه بعضی ها بافایل ISO راحت تر هستند.

مرحله 1

نرمافزار VMware Power CLI با استفاده از لیک زیر دانلود وسپس نصب کنید .

#### VMware PowerCLI

#### مرحله 2

فایل Update مربوط به ESX را نیز دانلود کنید.

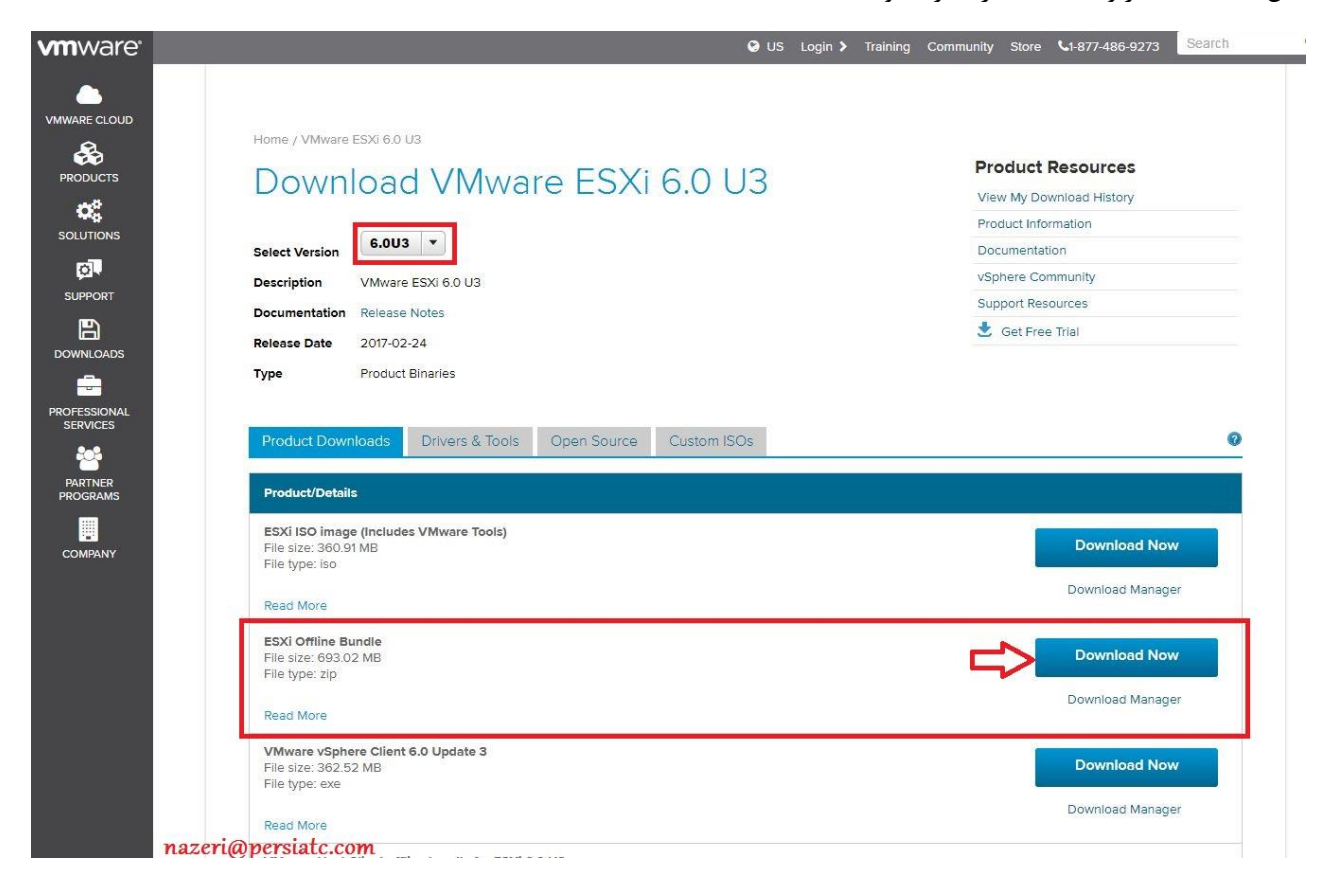

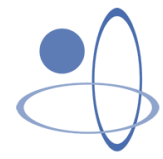

#### مرحله 3

نرمافزار Power CLI را اجرا کنید.

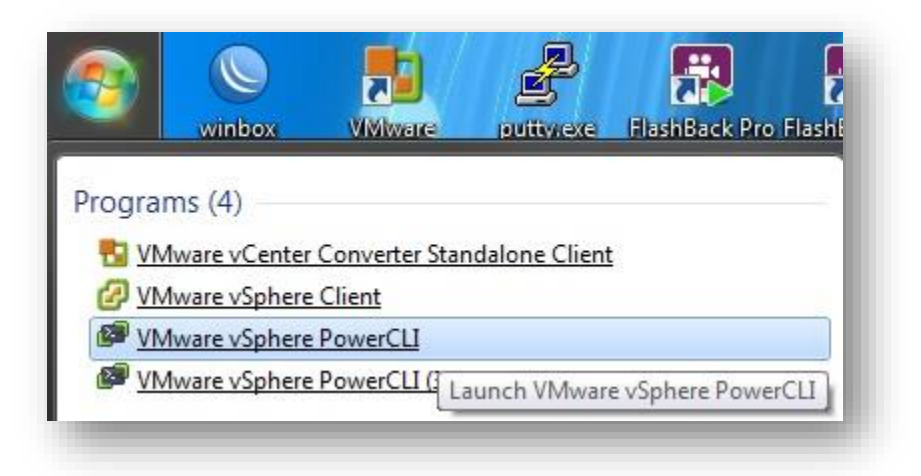

بعد از اجرا با فرمان .. CD به درایو C بروید و یه پوشه با نام دلخواه ایجاد کنید و قایل ZIPدانلود شده را داخل ان کپی کنید.

| Name                                   | Date modified   | Туре               | Size       |
|----------------------------------------|-----------------|--------------------|------------|
| 達 update-from-esxi6.0-6.0_update03.zip | 2/20/2018 20:30 | WinRAR ZIP archive | 709,656 KB |

مرحله 4

اضافه کردن فایل به ESXI stream

دستور زیر را اجرا کنید:

### Add-EsxSoftwareDepot .\update-from-esxi6.0-6.0\_update03.zip

| VMware   | vSphere PowerC | LI 5.5 Release 1     | and the second second second second second second second second second second second second second second second |                      |
|----------|----------------|----------------------|----------------------------------------------------------------------------------------------------|----------------------|
| PowerCLI | C:\persia>     | Add-EsxSoftwareDepot | .\update-from-esxi                                                                                               | 6.0-6.0_update03.zip |

بعد از این دستور آدرسindex فایل شما ساخته می شود.

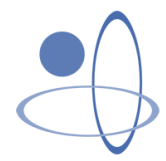

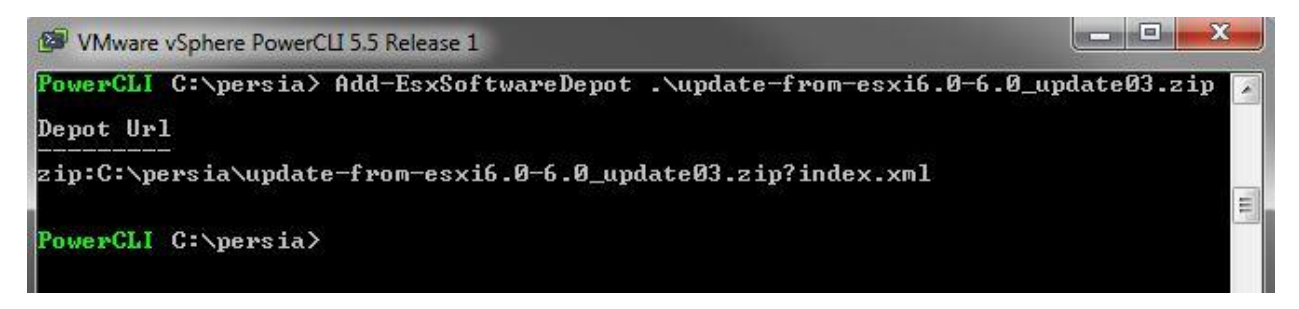

مرحله 5

دستور زیر را اجرا کنید . این دستور باعث می شود از فایل شما یک Imageتهیه شود .

## Get-EsxImageProfile | ft -AutoSize

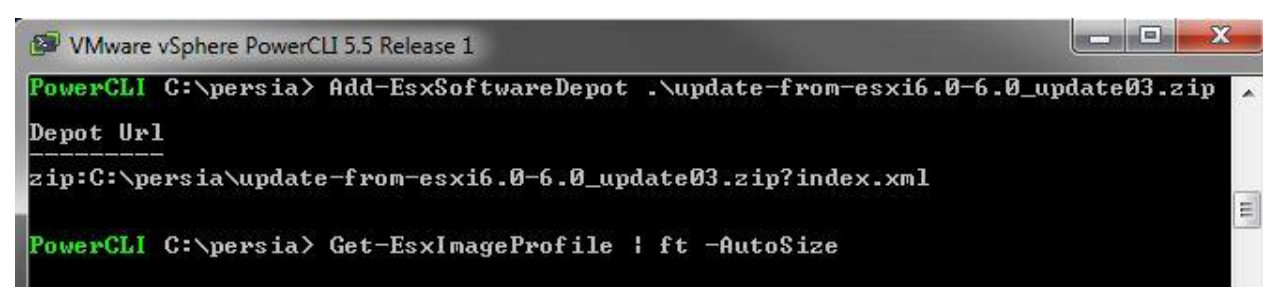

بعد از اجرای دستور باید اسم فایل را جدا کنید .

(کلیک راست کنید وMark و سپس Ctrl + C را بزنید.)

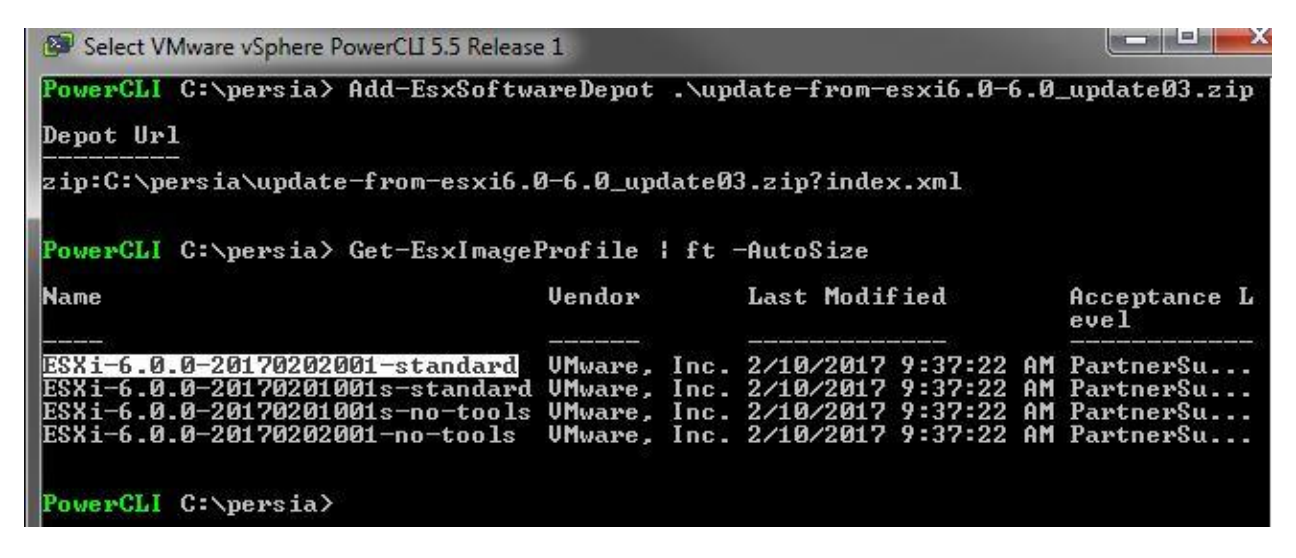

مرحله 6

دستور زير را براى خروجى فايل ISO اجرا كنيد .(لطفا به اسم فايل دقت كنيد .)

Export-EsxImageProfile -ImageProfile ESXi-6.0.0-20170202001-standard -ExportToISO - FilePath ESXi-6.0.0-20170202001-standard.iso

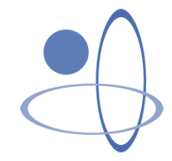

| WWware vSphere PowerCLI 5.5 Release 1                                                                                                    |                                          |                              |                                                               |                                                     |                |                                                  |
|----------------------------------------------------------------------------------------------------|------------------------------------------|------------------------------|---------------------------------------------------------------|-----------------------------------------------------|----------------|--------------------------------------------------|
| PowerCLI C:\persia> Add-EsxSoftw                                                                                                    | areDepot                                 | .\up                         | late-from-e                                                   | esxi6.0-0                                           | 6.0            | _update03.zip                                    |
| Depot Url                                                                                                    |                                          |                              |                                                               |                                                     |                |                                                  |
| zip:C:\persia\update-from-esxi6.                                                                                                    | 0-6.0_upd                                | lateØ.                       | 3.zip?inde                                                    | k.xml                                               |                |                                                  |
| PowerCLI C:\persia> Get-EsxImage<br>Name                                                                                                    | Profile :<br>Vendor                      | ft ·                         | -AutoSize<br>Last Modif                                       | fied                                                |                | Accentance L                                     |
|                                                                                                    | VCHUDI                                   |                              | Lust Hour                                                     |                                                     |                | evel                                             |
| ESXi-6.0.0-20170202001-standard<br>ESXi-6.0.0-20170201001s-standard<br>ESXi-6.0.0-20170201001s-standard<br>ESXi-6.0.0-20170201001s-no-tools<br>ESXi-6.0.0-20170202001-no-tools | UMware,<br>UMware,<br>UMware,<br>UMware, | Inc.<br>Inc.<br>Inc.<br>Inc. | 2/10/2017<br>2/10/2017<br>2/10/2017<br>2/10/2017<br>2/10/2017 | 9:37:22<br>9:37:22<br>9:37:22<br>9:37:22<br>9:37:22 | am<br>Am<br>Am | PartnerSu<br>PartnerSu<br>PartnerSu<br>PartnerSu |
| PowerCLI C:\persia> Export-EsxIm<br>standard -ExportToISO -FilePath  <br>PowerCLI C:\persia>                                                                                   | ageProfi]<br>ESXi-6.0.                   | le —In<br>.0—201             | nageProfile<br>170202001-s                                    | e ESXi-6<br>standard                                | .0.(<br>.is(   | 0-20170202001-<br>D                              |

مرحله 7 پايان.

فایل ISO مورد نظر در همان پوشه ایجاد شده است .لطفا دقت کنید فایل ایجاد شده حاوی آخرین آپدیت می باشد نه تمام آپدیت ها به همین دلیل حجم ان کمتر است و اگر شما می خواهید تمام آن ها را نصب کنید باید از روش دیگری استفاده نمایید .

| Share with 🔻 Burn New folder          |                                   |                    |            |
|---------------------------------------|-----------------------------------|--------------------|------------|
| lame                                  | <ul> <li>Date modified</li> </ul> | Туре               | Size       |
| 🤭 ESXi-6.0.0-20170202001-standard.iso | 2/22/2018 22:32                   | PowerISO File      | 369,594 KB |
| update-from-esxi6.0-6.0_update03.zip  | 2/20/2018 20:30                   | WinRAR ZIP archive | 709,656 KB |

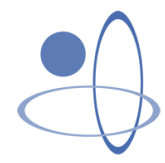

در نهایت می توانید ان را بروی فلش و یا cd بریزید و آن را روی Host خود خیلی راحت نصب کنید .

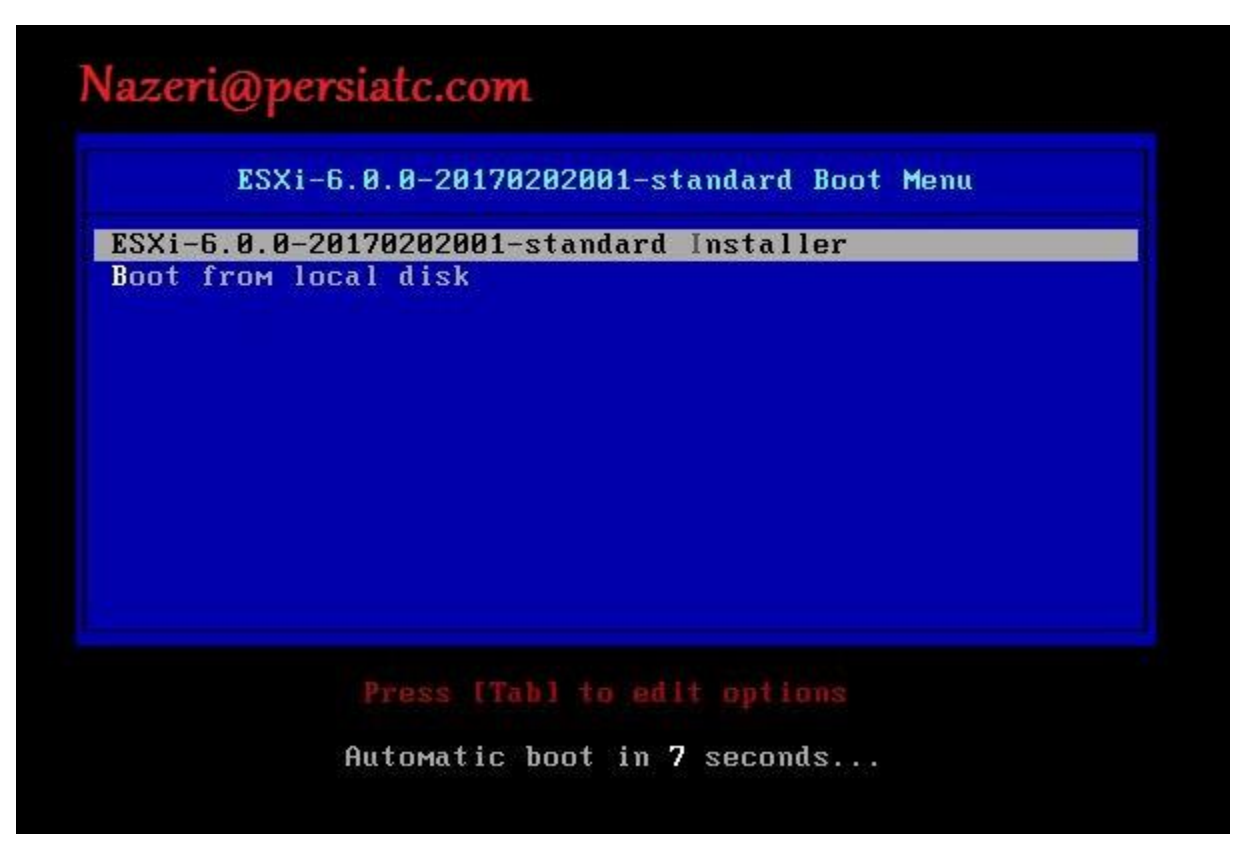

با تشكر فراوان

ناظرى

شركت ارتباطات پرشيا

Nazeri@persiatc.com

<u>@Sami.Nazeri</u>

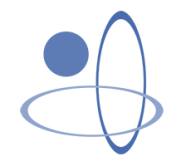